# **Customizing Your Course Drop-Down Menu**

#### **1. Select Courses from the Global Navigation**

| Courses & Grou                         | i <u>ps</u> ▼ | Grades           |
|----------------------------------------|---------------|------------------|
| My Courses                             | View All      | or Customize (4) |
| Biology 100<br>Enrolled as: Student    |               |                  |
| US History 101<br>Enrolled as: Student |               | Fall 2014        |

In the Courses drop-down menu, click the View All or Customize link.

#### 2. Choose Courses

## My Courses

| Basic Bookbinding, BB 101 Sec 1         | unpublished | Enrolled as a student |
|-----------------------------------------|-------------|-----------------------|
| Basic Written Communications, Section 1 | unpublished | Enrolled as a student |
| 🔶 Biology 100, Lab                      |             | Enrolled as a student |
| Siology 101, Section 2 Fall 2014        |             | Enrolled as a student |
| Click to add to the courses menu.       |             | Enrolled as a student |
| SHistory 101, History 101 Fall 2014     |             | Enrolled as a student |

Click the star next to a course to add or remove the course from the Courses drop-down menu. Courses with yellow stars indicate a favorite course and are included in the Courses and Groups drop-down menu. Current courses are starred by default. You can toggle the stars to favorite or unfavorite a course.

Your favorite courses will appear in your Courses and Groups drop-down menu after you make your selection(s).

Note: You can see all your present, past, and future courses by clicking the View All or Customize link [3]. You will only see future courses if the start date is in the future, the course is published, and you have been enrolled in the course.

#### **Unpublished Courses**

## My Courses

| Basic               | Written Communications, Section 1 | 1<br>unpublished | Enrolled as a teacher |
|---------------------|-----------------------------------|------------------|-----------------------|
| Click to add to the | y Tori, Section 1 Fall 2014       |                  | Enrolled as a teacher |
| Desig               | n 101                             | unpublished      | Enrolled as a teacher |

### My Courses

|   |           | Basic Bookbinding, BB 101 Sec 1                                            | unpublished        | Enrolled as a student |
|---|-----------|----------------------------------------------------------------------------|--------------------|-----------------------|
|   |           | Basic Written Communications, S                                            | Section 1 up 2 hed | Enrolled as a student |
| 1 | This cour | se cannot be add to the courses menu *<br>Biology 100 Lab<br>at this time. |                    | Enrolled as a student |
|   | *         | Biology 101, Section 2 Fall 2014                                           | ·                  | Enrolled as a student |

\*\*\*\*\*Only instructors can favorite unpublished courses [1]. Students can hover over a star icon for an unpublished or concluded course and view a message indicating that the course cannot be added as a favorite [2].